## ¿CÓMO REALIZO UNA SOLICITUD?

| 1                                             | INGRESA 📐                                      |                                                                                                    | REVISA                                                                                                    |
|-----------------------------------------------|------------------------------------------------|----------------------------------------------------------------------------------------------------|----------------------------------------------------------------------------------------------------|
| DOM<br>en línea                               | <section-header><text></text></section-header> | <image/>                                                                                                    |                                                                                                    |
|                                               | Ingresa a la URL http://domenlinea.minvu.cl    | Contras solicitud de tránite         Importante solarita de tránite         Importante solarita de tránite         Importante solarita de tránite         Importante solarita de tránite         Importante solarita de tránite         Importante solarita de tránite         Importante solarita de tránite         Importante solarita de tránite         Importante solarita de tránite         Importante solarita de tránite         Importante solarita         Importante solarita                                                                                                    | <text><text><section-header></section-header></text></text>                                                                                                    |
| Código QR te dirige a:<br>domenlinea.minvu.dl | <section-header></section-header>              | Dates del revier indegeneration of the section of the section of | Image: Sector of the sector of the sector of th |
| Minimum di<br>Winimum<br>Minimum              | CAMARA CHILINA DE LA CONSTRUCCION              | GIO DE<br>DITECTOS DE CHILE ADOM ADOM ADOM ADOM ADOM ADOM ADOM ADOM                                                                                                    |                                                                                                    |

#### ¿CÓMO REALIZO UNA SOLICITUD?

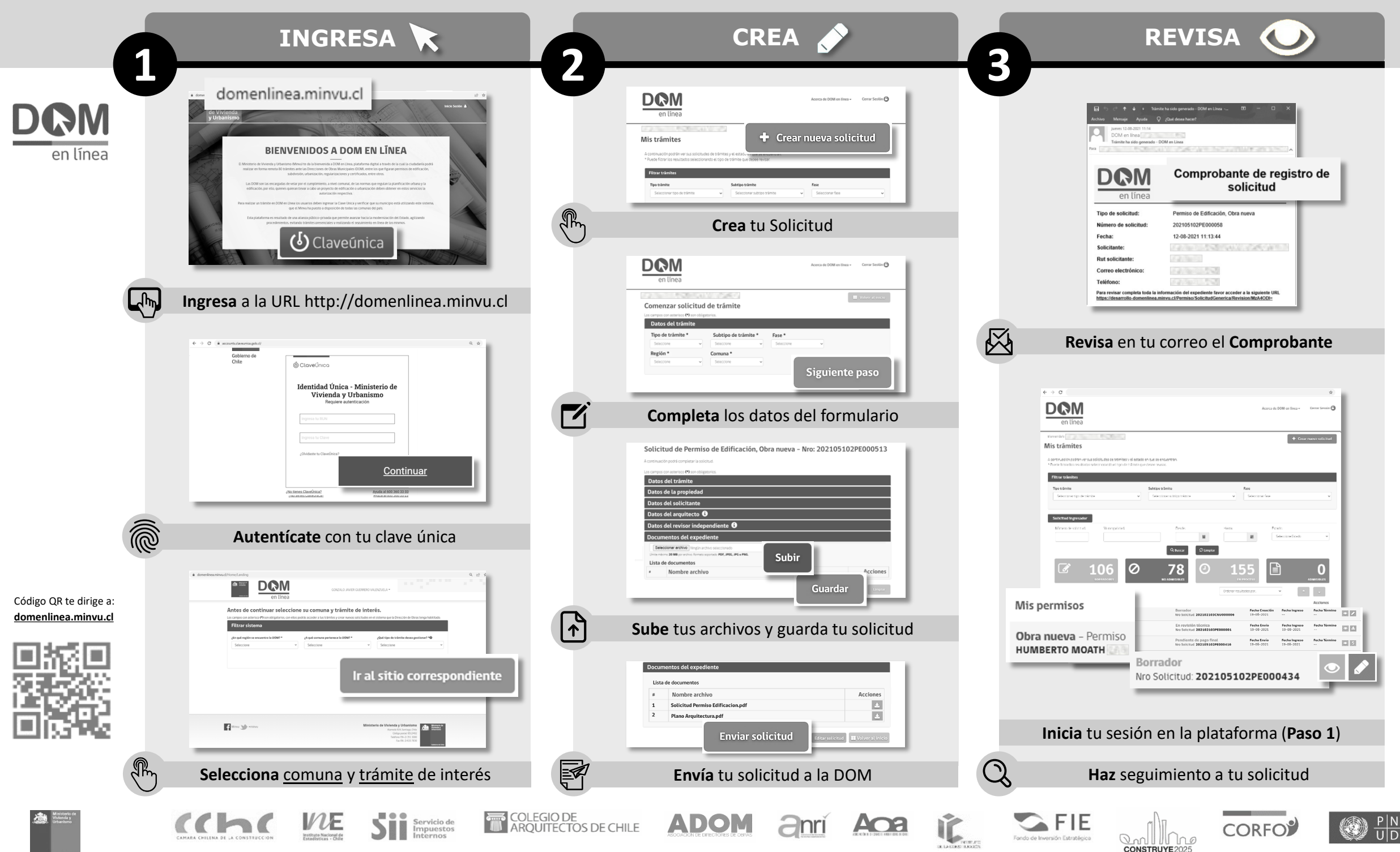

### ¿CÓMO SOLICITO UN CERTIFICADO?

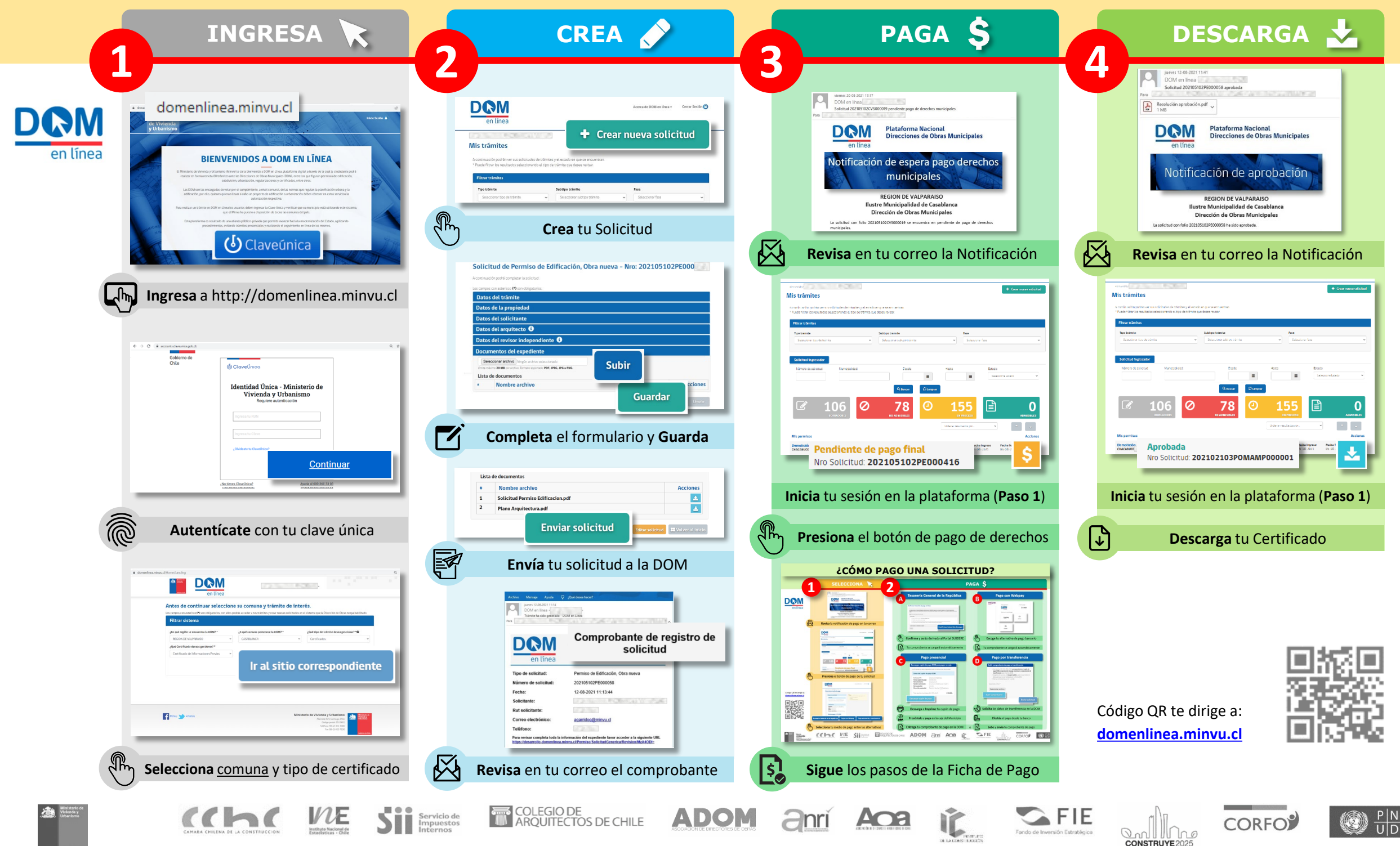

### ¿CÓMO SOLICITO UN CERTIFICADO?

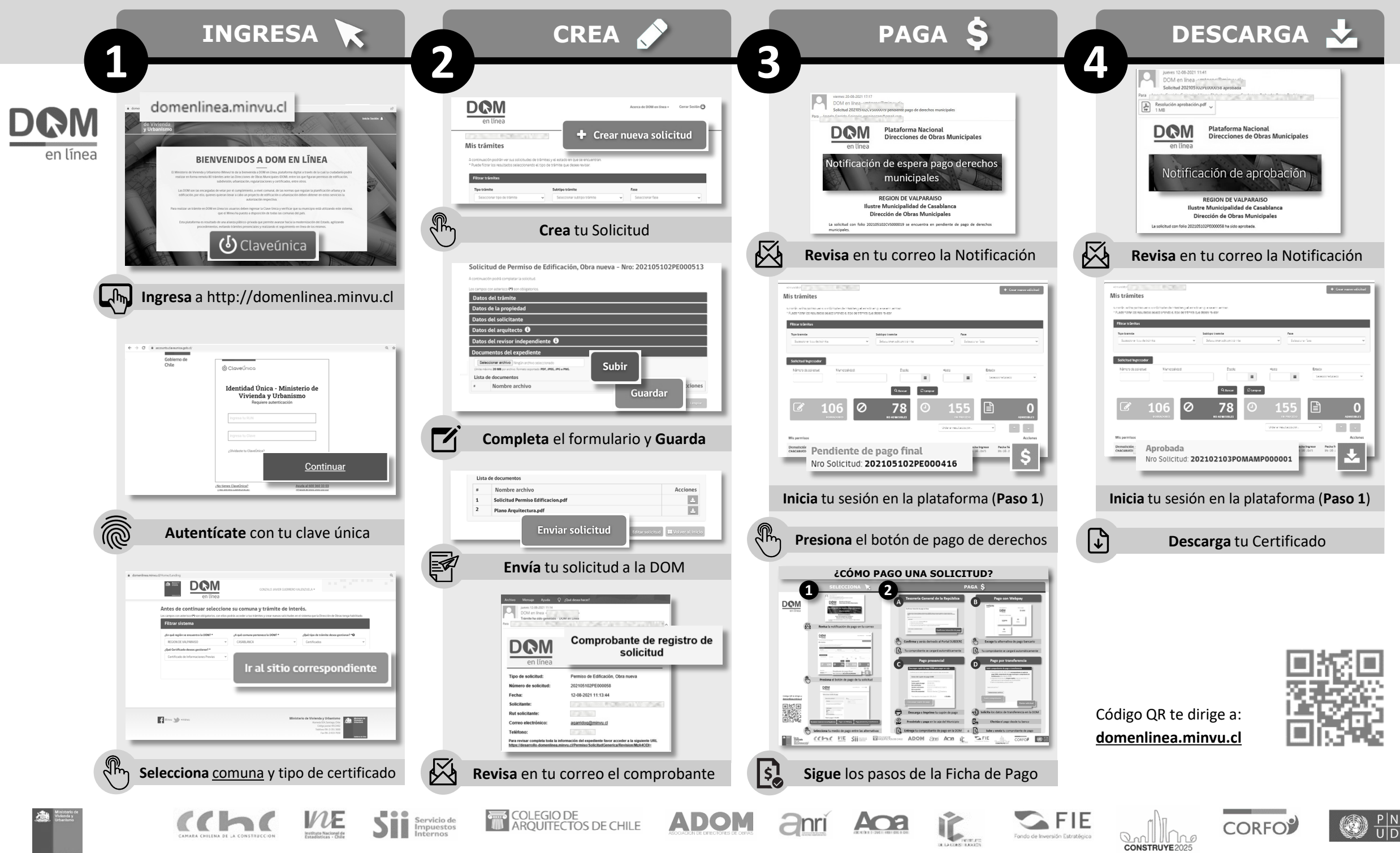

## ¿CÓMO PAGO UNA SOLICITUD?

|                                                     | SELECCIONA 🔀                                                                                                    | PAGA \$                                                                                                    |
|-----------------------------------------------------|----------------------------------------------------------------------------------------------------|----------------------------------------------------------------------------------------------------|
|                                                     | www.s264620111/7         DOM on lines         Saturd 20195000500000 produce page of detables municipales         Page         Plataforma Nacional         Direcciones de Obras Municipales         Notificación de espera page deterechos                                                                                                    | Tesorería General de la República Pago con Webpay Webpay Webpay Esta segardo est                                                                                                    |
| en línea                                            | REGION DE VALPARAISO<br>Iliustre Municipalidad de Casabianca<br>Dirección de Obras Municipales<br>La solituíd des filos 2020/5020020 de excentra en sendiente de pago de derechos<br>menticadas.                                                                                                    | Confirmar intención de pago en línea       \$1.000         Substructure ta de Darandia heginaria y desinitativativa que tangan convenito signativa con la bisultad de desiniero       Sinorestinia         Substructure contra una resultativa signativa con la bisultad de desiniero       Sinorestinia         Con gage?       Dimension         1. super resultativa societativa tanta des designativa       Dimension         Designativa       Dimension         1. super resultativa societativa des des des desinarios       Dimension         Debitor       Dimension                                                                                                    |
|                                                     | Revisa la notificación de pago en tu correo                                                                                                    | Confirma v serás derivado al Portal SUBDERE                                                                                                    |
|                                                     | Nis trâmites Anno-acido paño en adoctar en fenera y doctar a en e excursos Anno-acido paño en adoctar en fenera y doctar en en excursos Anno-acido paño en este en entre sere Para a talega sense Entre entre entr | Solution       Tu comprobante se cargará automáticamente                                                                                                    |
|                                                     | Construction       Construction         Image: Construction       Image: Construction         Image: Construction       Image: Construction         Image: Constructin       Image: Construction                                                                                                    | Pago presencial       Pago por transferencia         Descargar cupón de pago DOM para pagar en caja       Subir comprobante de pago o transferencia         Confirme que los datos ingresados están correctos antes de proceder.       Subir archivo PDF, JPG, JPEG o PNIS correspondiente al cupón de pago DOM, comprobante de pago municipal o comprobante de pago municipal o |
|                                                     | Presiona el botón de pago de tu solicitud                                                                                                    | Datos del cupon de pago DOM       2. Asegurase de que se una independita desoria datos los datos para que no sea rechazado por la oficina DOM.         Solicitud Nº:                                                                                                    |
| Código QR te dirige a:<br>domenlinea.minvu.cl       | Seleccionar medio de pago                                                                                                    | Total derechos municipales (Art. 130 LGU.C)       \$ 35.000         Descargar cupón de pago       Enviar solicitud                                                                                                    |
|                                                     | Aun:<br>Fore electrónico:<br>Total a pagar: \$ 35.000<br>reria General de la República Pagar con Webpay Pago presencial y transferencia                                                                                                    | Descarga e Imprime tu cupón de pago       Solicita los datos de transferencia en la DOM         Preséntalo y paga en la caja del Municipio       Efectúa el pago desde tu banco                                                                                                    |
| ۲                                                   | Selecciona tu medio de pago entre las alternativas                                                                                                    | Entrega tu comprobante de pago en la DOM o Sube y envía tu comprobante de pago                                                                                                    |
| Visitate Ga<br>User Minister Ga<br>User Minister Ga | CALLAR A LA CONSTRUCCIÓN                                                                                                    | RQUITECTOS DE CHILE ADOM QUÍ ACON CONSTRUYE 2025 CORFO?                                                                                                    |

Goblerna de Chile

# ¿CÓMO PAGO UNA SOLICITUD?

|                                               | SELECCIONA 📐                                                                                                    | PAGA Ş                                                                                                    |
|-----------------------------------------------|----------------------------------------------------------------------------------------------------|----------------------------------------------------------------------------------------------------|
|                                               | Weeks 20:05-0211 11:17         DOM on lines         Sectional 2020/05/05/00000 pumletere page de detections municipales         Fas         DOMON         Plataforma Nacional<br>Direcciones de Obras Municipales                                                                                                    | A Tesorería General de la República B Pago con Webpay                                                                                                    |
| en línea                                      | en linea<br>Notificación de espera pago derechos<br>municipales<br>REGION DE VALPARASO<br>Dirección de Obras Municipales<br>La solicitad den false 302352500000000000000000000000000000000                                                                                                    | Confirmar intención de pago en línea  Los estructuras tentes estructuras tentestructuras tentes estructuras tentes estructuras |
|                                               | Revisa la notificación de pago en tu correo                                                                                                    | Storige reductine de juit de size pla 5.0500, mile de la sequedar estatuse menyantes     Confirmar intención de pago     Crédito                                                                                                    |
|                                               | en Inned Team Team Team Team Team Team Team Team                                                                                                    | Confirma y serás derivado al Portal SUBDERE Escoge tu alternativa de pago bancario                                                                                                    |
|                                               | Plane takenine         Building to density         Pers           Torrespond upper advective of the takening takening takenin | Tu comprobante se cargará automáticamente                                                                                                    |
|                                               | Solution     Solution       Solution     Solution       Solution     Solution       Solution     Pendiente de pago final<br>Nro Solicitud: 202105102PE000416                                                                                                    | Pago presencial       Pago por transferencia         Descargar cupón de pago DOM para pagar en caja       Descargar cupón de pago DOM para pagar en caja         Confirme que los datos ingresados están correctos antes de proceder.       Subir comprobante de pago o transferencia                                                                                                    |
|                                               | Presiona el botón de pago de tu solicitud                                                                                                    | Datos del cupón de pago DOM     transferencia (peso máximo 20MB).       2. Asegurese de que sea una imagen tegible y que se vean todos los datos para que no sea rechazado por la oficina DOM.       Solicitud Nº:     datos para que no sea rechazado por la oficina DOM.       Fecha cupón de pago:     30-09-2021       Rut solicitante:     assesses assesses                                                                                                    |
|                                               | Anna de 500 ten tines - Cena dania O                                                                                                    | Nombre solicitante:     Seleccione archivo *       Rol propiedad:     Francisco Sanchez       Dirección propiedad:     Francisco Sanchez                                                                                                    |
| Código QR te dirige a:<br>domenlinea.minvu.cl | Dates de la solicitud     Trainte:       Trainte:     • Penece       Secondo de con sues - 1º 200100201000     • Nones fones de la bajora       Solicitante:     • Solicitante:                                                                                                    | Total derechos municipales (Art. 130 LGU.C)     \$ 35.000-       Descargar cupón de pago     Enviar solicitud                                                                                                    |
|                                               | Nembre:<br>RUT:<br>Fono<br>Correo electrónico:                                                                                                    | Descarga e Imprime tu cupón de pago Solicita los datos de transferencia en la DOM                                                                                                    |
|                                               | Total a pagar: \$ 35.000 Tesorería General de la República Pagar con Webpay Pago presencial y transferencia                                                                                                    | Preséntalo y paga en la caja del Municipio Efectúa el pago desde tu banco                                                                                                    |
|                                               | Selecciona tu medio de pago entre las alternativas                                                                                                    | Entrega tu comprobante de pago en la DOM o Sube y envía tu comprobante de pago                                                                                                    |
| Ministorio de<br>Viduada y<br>Urbanismo       | CAMARA CHILINA DI LA CONSTRUCCION                                                                                                    | DIS DE CHILE ADOM QUI LA CONSTRUYE 2025                                                                                                    |